# **Accessing Software Updates**

## Instructions on how to access software updates for end users

#### Instructions

Whenever new Software Updates are available for your machine, a popup balloon will let you know that new updates are available to be installed. Please note, only University Windows-based computers will receive updates.

## Viewing and Installing Available Updates:

 To view the Software Updates available to you, double-click the Installation Balloon next to the clock, F1, or the icon in the System Tray.

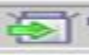

- The System Tray will open the Configuration Manager window, F2.
   Select Custom (Advanced) to see a list of available updates. Click Next.
- 3. Select all available updates. Click Install, F3.
- 4. When Install is selected, the updates will prepare to download and install. This will take several minutes, F4.
- 5. After the updates have installed, select Restart Now or Close, F5.
  - a. If you choose to close the window and not restart now, you will see that the lcon in the System Tray has now turned RED.
     This will remain red till you reboot your machine.

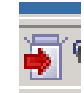

## If you choose not to Install Updates before the deadline:

ITS will automatically install the updates to all desktops and laptops. A balloon will appear in the System Tray to announce this is happening. Once the updates have been installed, you will be asked to Restart your computer. Updates are not applied until the computer is restarted.

| (i) s                                                   | oftware Update Installation                                                                                                    |
|---------------------------------------------------------|----------------------------------------------------------------------------------------------------|
| New s<br>here b                                         | oftware update(s) are available for installation. Click<br>to display and install software updates now.                                                                                                    |
|                                                         |                                                                                                    |
| <b>F1</b> :                                             | Installation balloon                                                                                                    |
| Configuration Man                                       | ager - Software Update Management EDUIS University<br>Louis University<br>Ing your computer                                                                                                    |
| Keep your con                                           | nputer up to date                                                                                                    |
| Epress (Reco                                            | ger tound 4 required software updates.<br>minended)<br>Is leave ired software updates that are applicable to your correction                                                                                                    |
| Custom (Advar                                           | na regulado autoriana opusado ana de approade lo you compose.                                                                                                    |
| Select from req<br>software updat<br>Note: The system m | uired and optional software updates to install on your computer or modify the<br>es installation schedule.<br>ray need to restart for the software update installation to complete.                                                                                                    |
|                                                         | Next > Qose                                                                                                    |
| F2: C                                                   | Configuration Manager                                                                                                    |
| Configuration M                                         | anager - Available Software Updates                                                                                                    |
| Sain<br>Prote                                           | t Louis University<br>ecting your computer                                                                                                    |
| The following softwar<br>on the deadline date           | re updates are available for installation. Mandatory software updates will automatically install<br>and time. Software updates without a deadline are optional.                                                                                                    |
| Vendor<br>V Microsoft<br>Microsoft                      | Name         Deadline         Status           Securty Update for Windows 7 (K         Thu 12/1/2011 12:57 PM         Available           Securty Update for Windows 7 (K         Thu 12/1/2011 12:57 PM         Available                                                                                                    |
| Mcrosoft                                                | Securty Update for Microsoft Offic Thu 12/1/2011 12:58 PM Available<br>Securty Update for Microsoft Offic Thu 12/1/2011 12:58 PM Available                                                                                                    |
| Update summary:                                         | Ĵ                                                                                                    |
| More information:                                       | stalation (nstal > Qose                                                                                                    |
| Software Updat                                          | as Installation Progress Int Locate University accting your computer Instantian of anyour computer Instantian of a synue computer Instantian Organization Instantian Socialy Listeria for Witchers 7 (20232531) Program for diversited Socialy Listeria for Witchers 7 (20232531) Program for diversited Socialy Listeria for Witchers 7 (20232531) Program for diversited Socialy Listeria for Witchers 7 (20232531) Program for diversited Socialy Listeria for Witchers 7 (20232531) Program for diversited Socialy Listeria for Witchers 7 (20232531) Program for diversited Socialy Listeria for Witchers 7 (20232531) Program for diversited Socialy Listeria for Witchers 7 (20232531) Program for diversited Socialy Listeria for Witchers 7 (20232531) Program for diversited Socialy Listeria for Witchers 7 (20232531) Program for diversited Social Social Vision for Program for diversited Social Vision for Witchers 7 (20232531) Program for diversited Social Vision for Witchers 7 (20232531) Program for diversited Social Vision for Witchers 7 (20232531) Program for diversited Social Vision for Witchers 7 (20232531) Program for diversited Social Vision for Witchers 7 (20232531) Program for diversited Social Vision for Witchers 7 (2023532) Program for diversited Social Vision for Witchers 7 (2023532) Program for diversited Social Vision for Witchers 7 (2023532) Program for diversited Social Vision for Witchers 7 (2023532) Program for diversited Social Vision for Witchers 7 (2023532) Program for diversited Social Vision for Witchers 7 (2023532) Program for diversited Social Vision for Witchers 7 (2023532) Program for diversited Social Vision for Witchers 7 (2023532) Program for diversited Social Vision for Witchers 7 (2023532) Program for diversited Social Vision for Witchers 7 (2023532) Program for Witchers 7 (2023532) Program for Witchers 7 (2023532) Program for Witchers 7 (2023532) Program for Witchers 7 (2023532) Program for Witchers 7 (2023532) Program for Witchers 7 (2023532) Program for Witchers 7 (2023532) Program for Witchers 7 (202353                                                                                         |
| Preparing for down                                      | load Bapsed time: 00.00.02                                                                                                    |
|                                                         | Cancel Close                                                                                                    |
|                                                         |                                                                                                    |
| <b>F4</b> :                                             | Preparing to install                                                                                                    |
| F4:                                                     | Preparing to install     Installs     Installs     Installs     Installs                                                                                                    |
| F4:                                                     | Preparing to install      Installation Progress     In Cause University     working your computer     we updes us been installed in your computer     Name     Satur                                                                                                    |
| F4:                                                     | Constitution Program     Constitution     Constitution     Constended     Constended     Constit     Co                                                                                              |
| F4:                                                     | Breadington Progress     as localization Progress     as localization Progress     as localization Progress     as localization     as updates are binery intelled on your computer     ass updates are binery intelled on your computer     Security Localize are Windows 7 (2023/2023/201)     Pending metail     Security Localize for Microsoft Office 2010 (#22332).     Intelled     Security Localize for Microsoft Office 2010 (#22332).     Intelled                                                                                                    |
| F4:                                                     | Relation Programs (Constraint)<br>Relation Programs (Constraint)<br>Recting your computer<br>are unless as brancy indial of myour computer<br>The Constraint (Constraint)<br>Security Unless for Windows 77(8252553)<br>Security Unless for Windows 77(8252553)<br>Security Unless for Windows 77(8252553)<br>Security Unless for Windows 77(8252553)<br>Security Unless for Windows 77(8252553)<br>Security Unless for Windows 77(8252553)<br>Security Unless for Windows 77(8252553)<br>Security Unless for Windows 77(8252553)<br>Security Unless for Windows 77(8252553)<br>Marked Security Unless for Windows 77(8252553)<br>Marked Security Unless for Windows 77(8252553)<br>Marked Security Unless for Windows 77(8252553)<br>Marked Security Unless for Windows 77(8252553)<br>Marked Security Unless for Windows 77(8252553)<br>Marked Security Unless for Windows 77(8252553)<br>Marked Security Unless for Windows 77(8252553)<br>Marked Security Unless for Windows 77(8252553)<br>Marked Security Unless for Windows 77(8252553)<br>Marked Security Unless for Windows 77(825553)<br>Marked Security Unless for Windows 77(825553)<br>Marked Security Unless for Windows 77(825553)<br>Marked Security Unless for Windows 77(825553)<br>Marked Security Unless for Windows 77(825553)<br>Marked Security Unless for Windows 77(825553)<br>Marked Security Unless for Windows 77(825553)<br>Marked Security Unless for Windows 77(825553)<br>Marked Security Unless for Windows 77(825553)<br>Marked Security Unless for Windows 77(825553)<br>Marked Security Unless for Windows 77(825553)<br>Marked Security Unless for Windows 77(825553)<br>Marked Security Unless for Windows 77(825555)<br>Marked Security Unless for Windows 77(825555)<br>Marked Security Unless for Windows 77(825555)<br>Marked Security Unless for Windows 77(825555)<br>Marked Security Unless for Windows 77(825555)<br>Marked Security Unless for Windows 77(825555)<br>Marked Security Unless for Windows 77(825555)<br>Marked Security Unless for Windows 77(825555)<br>Marked Security Unless for Windows 77(825555)<br>Marked Security Unless for Windows 77(825555)<br>Marked Security Unless for Windows 77(8255555) |
| F4:                                                     | Break favore for a constraint of the second of the second of the se                                                                                              |